### **INSTRUKCJA**

Rejestracja indywidualnego konta pracownika naukowego, innych osób prowadzących zajęcia, osób prowadzących działalność naukową oraz osób biorących udział w jej prowadzeniu w Polskiej Bibliografii Naukowej(PBN), powiązania konta PBN z identyfikatorem ORCID oraz ze Zintegrowanym Systemem Informacji o Szkolnictwie Wyższym i Nauce POL-on.

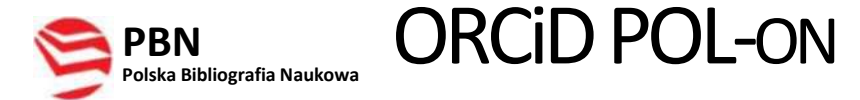

Spis treści

| Etap 1   Rejestracja indywidualnego konta w systemie Polskiej Bibliogra<br>(PBN)                       | fii Naukowej<br>2 |
|----------------------------------------------------------------------------------------------------|-------------------|
| Etap 2   Połączenie indywidualnego konta PBN z indywidualnym identyfikatorem naukowca w systemie ORCID | 4                 |
| Etap 3   Połączenie konta w PBN z Zintegrowanym Systemem                                               | Informacji o      |
| Szkolnictwie Wyższymi Nauce POL-on                                                                     | 6                 |
| Film instruktażowy                                                                                     | 9                 |
| Pomoc                                                                                                  | 9                 |

Etap 1 | Rejestracja indywidualnego konta w systemie Polskiej Bibliografii Naukowej (PBN)

|       | PBN<br>Polska Bibliografia Naukowa |
|-------|------------------------------------|
| Zalo  | oguj się                           |
| Logir | 1                                  |
| Hask  | )<br>nniałeś hasła?                |
|       | ZALOGUJ                            |
|       | ZALOGUJ Z                          |
|       |                                    |

Krok <u>1</u> Formularz rejestracyjny dostępny jest na stronie PBN.

Krok 2 Po kliknięciu Zarejestruj się pokaże się formularz rejestracji.

Użyj adresu służbowego, np.: jan.kowalski@up.krakow.pl

Użyj hasła złożonego z przynajmniej czterech, co najmniej 4literowych słów, oddzielonych od siebie spacjami

| Imie                 |                                                       |
|----------------------|-------------------------------------------------------|
| Nazwisko             |                                                       |
| Haslo                |                                                       |
| Powtitrz Hasio       |                                                       |
| Akceptuge regularion | alve povinno być haslov<br>verwisu<br>m <u>corosa</u> |
|                      | Preside the re-                                       |

Krok 3 System wyświetli komunikat:

#### **KONTO NIEAKTYWNE**

Twoje konto czeka na aktywację. Sprawdź swoją skrzynkę pocztową

i aktywuj konto.

**Krok 4** Na podany adres e-mail zostanie wysłana wiadomość o konieczności aktywacji konta. Należy jej dokonać klikając w link aktywacyjny Aktywuj swoje konto:

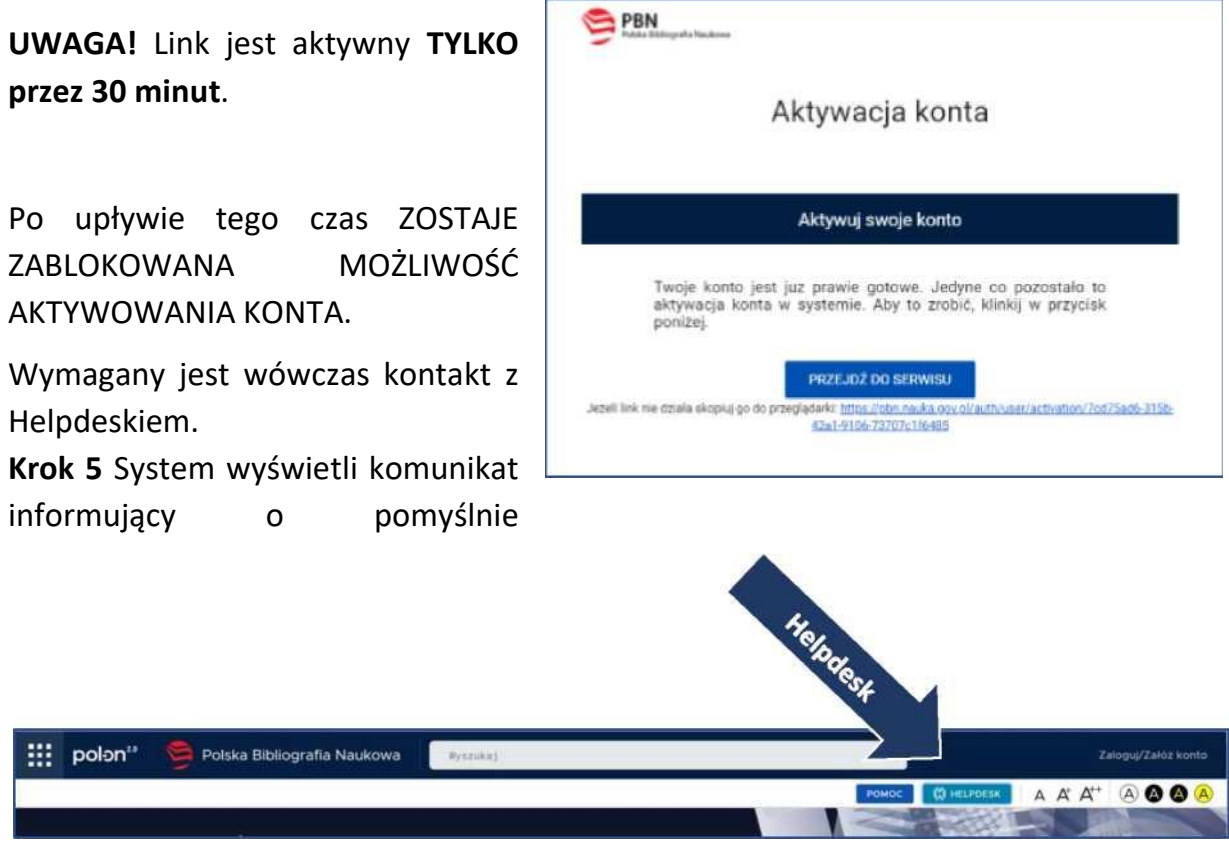

zakończonej aktywacji i możliwości zalogowania.

Krok 6 Zaloguj się do PBN. Twoim loginem jest podany adres e-mail.

# Etap 2| Połączenie indywidualnego konta PBN z indywidualnymidentyfikatorem naukowca w systemie ORCID

**Uwaga!** Proces podpięcia identyfikatora ORCID iD do konta PBN może się odbyć, jeżeli przeglądarka nie ma włączonej blokady wyskakujących okienek. W niektórych przeglądarkach włączona blokada uniemożliwia pojawienie się okien systemu ORCID. Zalecane przeglądarki to FIREFOX oraz CHROME.

**Krok 1** Po zalogowaniu do konta PBN w prawym górnym rogu pojawi się imię i nazwisko użytkownika. Po kliknięciu pojawi się rozwijane menu.

| Polska Bibliog                                        | rafia Naukowa                                         | Twoje konto<br>Wybierz kontek      |
|-------------------------------------------------------|-------------------------------------------------------|------------------------------------|
| Wyszukaj po tytułe                                    | ۹                                                     | Wytroklerana Zaantmowani           |
|                                                       | Aktualności                                           |                                    |
| Przerwa w działaniu PBN w dniu 4.11.20                | 197.                                                  | 91 X-1<br>2014-                    |
| Uwagal W dniu 4.11.2019, w godzinach 9.00<br>przerwą. | 15:00 nastąpi przerwa w działaniu aplikacji PBN, Pros | imy ukończyć prace przed planowaną |
|                                                       | WYENNETL CALORD                                       |                                    |

Widok po kliknięciu Twoje konto:

|                | Login                                   | 0 | Autentykacja<br>dwuetapowa (2FA)              |
|----------------|-----------------------------------------|---|-----------------------------------------------|
|                | Imię                                    |   | WEACZ                                         |
|                | Drugie Imię                             |   |                                               |
|                | Narwisko                                |   | € Połączone konta                             |
|                |                                         |   | Stworz lub podłęcz ORCID ID                   |
| Podłącz profil |                                         |   | ожсір                                         |
|                | +<br>POLON                              |   | Połącz moduł centralnego<br>logowania OPI PIB |
|                | (1) (1) (1) (1) (1) (1) (1) (1) (1) (1) |   | COMPIE                                        |

**Krok 2** Po wejściu w Twoje konto należy wybrać przycisk ORCID

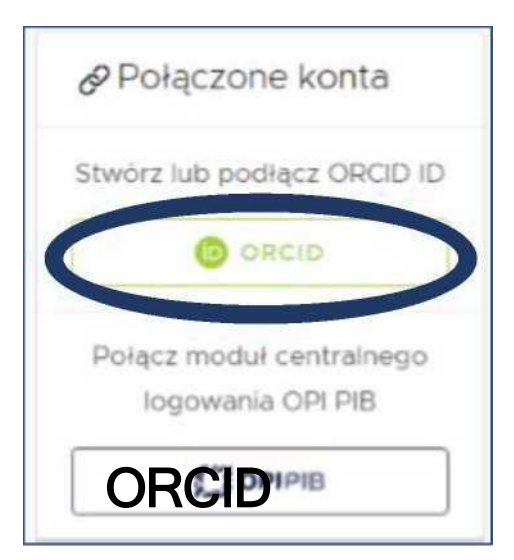

**Krok 3** Nastąpi przekierowanie na stronę logowania do systemu ORCID. Należy wprowadzić dane do swojego konta w ORCID.

| Sign int                       | 10 OACID              |
|--------------------------------|-----------------------|
| Forgotten your password? Reset | it here               |
| Sign in with a socia           | al media account 🔾    |
| G Sign in with Google          | Sign in With Facebook |

**Krok 4** Należy zaakceptować autoryzację systemu PBN wybierając przycisk Authorize. Dzięki temu ORCID ID zostanie powiązany z kontem PBN.

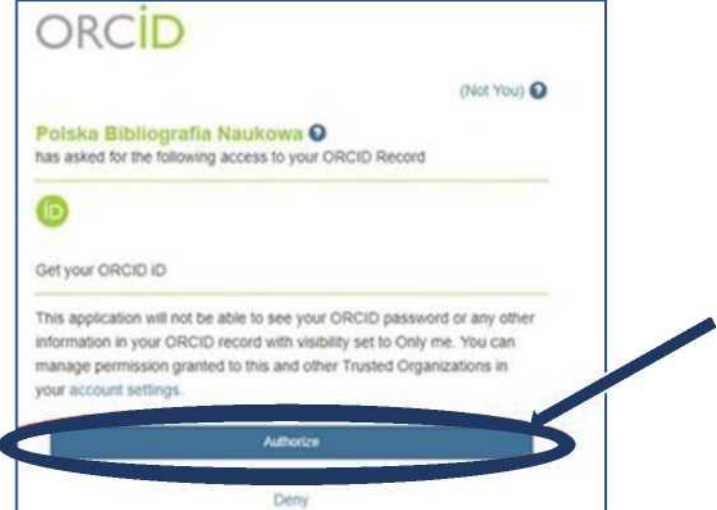

Krok 5 W zakładce Twoje konto w PBN pojawi się identyfikator ORCID.

# Etap 3 | Połączenie konta w PBN z Zintegrowanym Systemem Informacji o Szkolnictwie Wyższym i Nauce POL-on

**Krok 1** Po zalogowaniu do konta PBN w prawym górnym rogu pojawi się imię i nazwisko użytkownika. Po kliknięciu pojawi się rozwijane menu.

| Polska Bibliografia Naukowa                                                                                                |                      | Twoje konto<br>Wybierz kontekst | D |
|----------------------------------------------------------------------------------------------------|----------------------|---------------------------------|---|
|                                                                                                    |                      | sulogui                         |   |
| Aktualności                                                                                                    |                      |                                 |   |
| Przerwa * działaniu PHN w dniu 4 11 ?01Q                                                                                   |                      |                                 |   |
| Uwapa <sup>1</sup> W dwu 4 11.2019 w godzinach 9 00 15 00 naatgpi przerwa w dzlalamu aplikacji PBN Proaimy ukoi<br>przerwa | xace przed pionowana |                                 |   |

|                | Login<br>Imię +<br>Drugie Imię |     | ۵ | Autentykacja<br>dwuetapowa (2FA)<br>włącz      |
|----------------|--------------------------------|-----|---|------------------------------------------------|
| Narwisko       | Nazwisko                       | -ON |   | Połączone konta<br>Stwórz lub podłęcz ORCID ID |
| Podiącz profil | +<br>POL-DN                    |     |   | Połącz moduł centralnego<br>logowania OPI PIB  |

Widok po kliknięciu Twoje konto:

**Krok 2** Po wejściu w Twoje konto należy wybrać przycisk POL-on.

**Krok 3** Podłącz identyfikator POL-on za pomocą numeru PESEL (dla obywateli polskich) lub kodu kraju i numeru dokumentu.

| Podłącz swój profil POL-on                                                                                                    | ×     |
|----------------------------------------------------------------------------------------------------|-------|
| Wpisz swój numer PESEL albo kod kraju i numer dokumentu - na tej<br>podstawie wyszukamy Cię w bazie POL-on i podłączymy profil do Tw<br>konta. | ojego |
| PESEL/Kod kraju i nr dokumentu                                                                                                    |       |
| ANULUJ                                                                                                    | DŁĄCZ |

**Uwaga!** Zmiany w profilu POL-on mogą być widoczne dopiero po 24 godzinach.

### Film instruktażowy

### jak przypisać ORCID ID do osoby w PBN?

https://www.youtube.com/watch?v=zCIKEpVM3Yg&feature=youtu.be

### Pomoc

W razie trudności prosimy o kontakt do:

Marta.zolnierek@up.krakow.pl